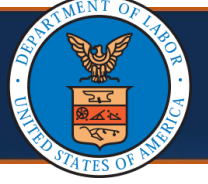

Effective 10/01/22, a new profile **DOL Bulk Image Download** was made available for DOL users to submit a request to download multiple or bulk images from the WCMBP System. Users will be able to submit a request using various available fields. When the images are available, the user will receive an email informing them that the images are ready to be downloaded. The DOL user will log in to the WCMBP System using the **DOL Bulk Image Download** profile to download the images using the link provided in the WCMBP System on the *Bulk File Request List* page.

**Note:** Users will only be able to view data for the program or programs with which their profile is associated.

## Submitting a Bulk File Download Request in the WCMBP System

| Welcome to the Workers' Compensation Medical Bill Process System<br>CONSTITUTION OF THE Second System Select a profile to use during this session: | 1. | From | the <b>Profile</b> drop-down list, select <b>DOL Bulk Image Download</b> .                                                                                                    |
|----------------------------------------------------------------------------------------------------|----|------|----------------------------------------------------------------------------------------------------|
| Profile: DOL Bulk Image Download                                                                                                    |    |      | Welcome to the Workers' Compensation Medical Bill Process System     CONSTR     Margin Construction     Margin Construction     Select a profile to use during this session:     Profile:   DoL Bulk Image Download     Provirite:     Provirite: |

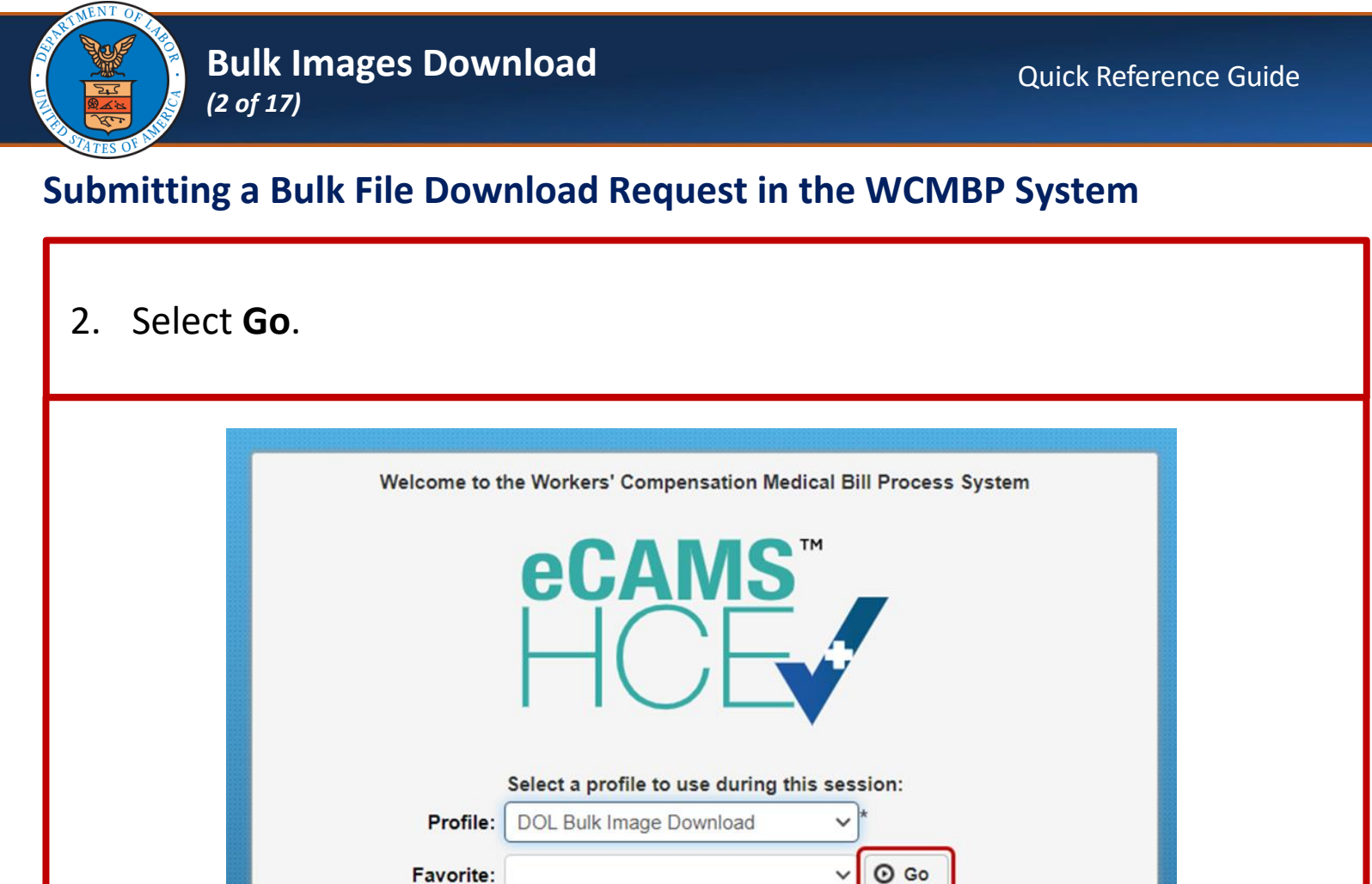

3. From the Admin menu drop-down list, select Bulk File Download Request.

|                                                                                   | ADMIN            |                | -                                                                                           |                    |                                         |                       | 😪 Extern     | al Links 📀 Hel   |
|-----------------------------------------------------------------------------------|------------------|----------------|---------------------------------------------------------------------------------------------|--------------------|-----------------------------------------|-----------------------|--------------|------------------|
| > Myinbox                                                                         | Bulk File Downle | oad Request    | ł                                                                                           |                    |                                         |                       |              |                  |
| Close & Manage Alerts                                                             | Bulk File Downle | oad List       | k                                                                                           |                    |                                         |                       |              |                  |
| My Reminders                                                                      |                  |                |                                                                                             |                    |                                         |                       |              | ^                |
| Filter By : 🗸 🗸                                                                   |                  | ].[            | Read Status                                                                                 | ~ © Go             |                                         | O Clear Filter        | Save Filter  | ▼ My Filters ▼   |
| C Alert Type                                                                      |                  |                |                                                                                             | Alert Mess:        | age                                     | Alert Date            | e Alert Expi | ration Date Read |
| Fee Schedule Appeal Task Status                                                   | s Change         | Fee Schedule A | ppeal Task Status cha                                                                       | anged to Approved/ | Denied for Task # 349670. Please check. | 05/18/2024            | 06/07/2024   | N                |
| Fee Schedule Appeal Task Status Change     Fee Schedule Appeal Task Status Change |                  |                | Fee Schedule Appeal Task Status changed to Approved/Denied for Task # 349571. Please check. |                    |                                         | 05/17/2024            | 06/06/2024   | N                |
| Fee Schedule Appeal Task Status Change     Fee                                    |                  |                | Fee Schedule Appeal Task Status changed to Approved/Denied for Task # 349570. Please check. |                    |                                         | 05/17/2024 06/06/2024 |              | N                |
| Contract Nurse Bill has been submitted Contra                                     |                  |                | Control Number 275953 is created for Contract Nurse bill, please review it                  |                    |                                         | 05/14/2024            | 05/24/2024   | N                |
| Vocational Rehabilitation Bill has                                                | been submitted   | Control Number | 275954 is created for                                                                       | Vocational Rehabi  | litation bill, please review it         | 05/14/2024            | 05/24/2024   | N                |
| O Delete View Page: 2                                                             | ⊙ Go + F         | Page Count     | aveToCSV                                                                                    | Viewing            | Page: 1                                 | 🛠 First               | < Prev       | Next >> Last     |
| III Your Recent Online Activ                                                      | vities           |                |                                                                                             |                    |                                         |                       |              | ^                |

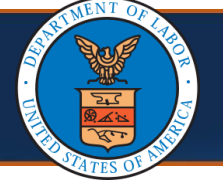

## Submitting a Bulk File Download Request in the WCMBP System

The Bulk File Download Request page opens.

**Note:** All required fields are marked with asterisks (\*).

For all document types, complete the following fields as applicable:

- Program
- Source
- OWCP Provider ID
- Receive Date

| Pequest |             |          |             |
|---------|-------------|----------|-------------|
|         | Source: All | ~)* Docu | ument Type: |
|         |             |          |             |
|         | Î           |          |             |
|         |             |          |             |
|         |             |          |             |
|         |             |          |             |
|         |             |          |             |
|         |             |          |             |
|         | Request     | Request  | Request     |

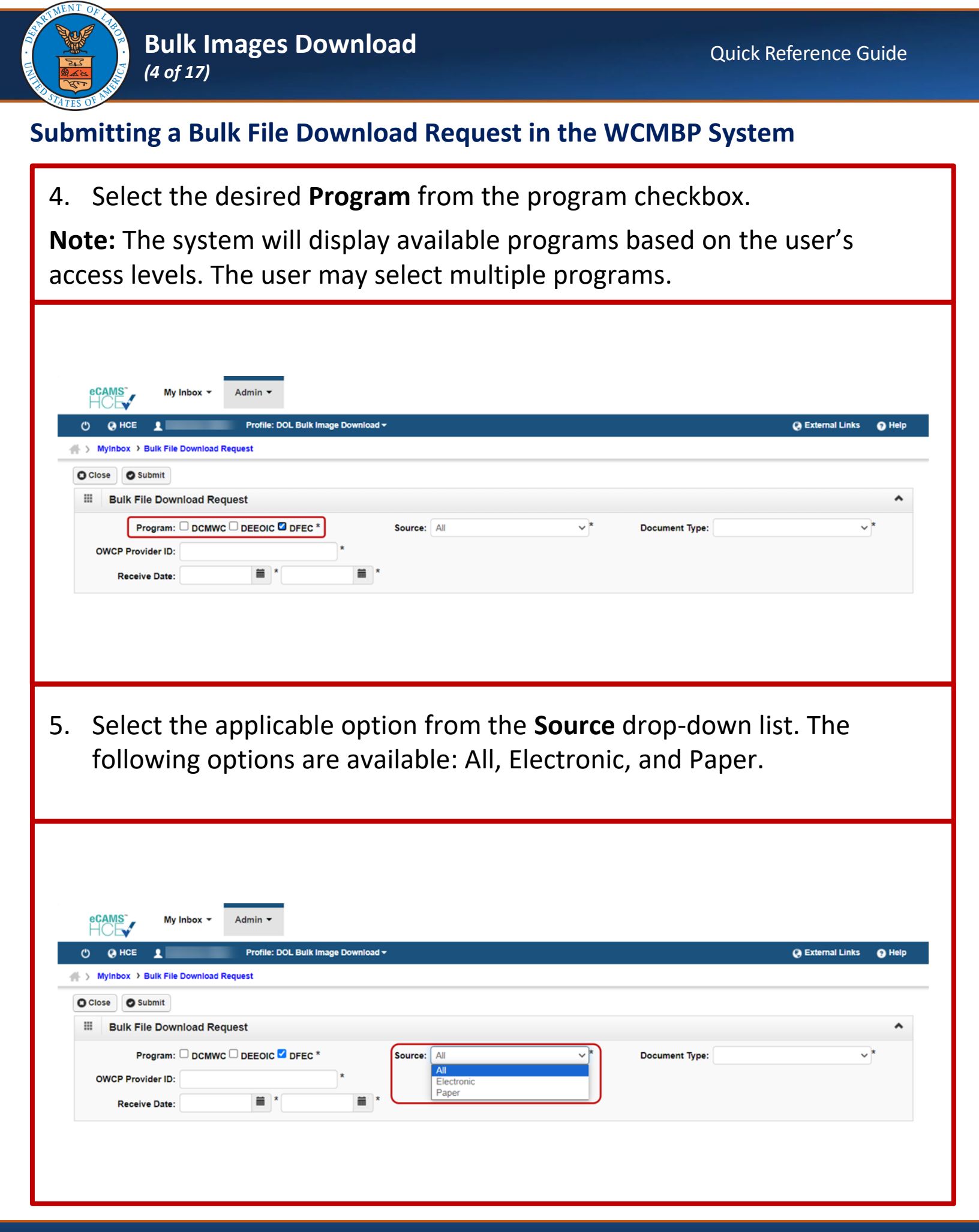

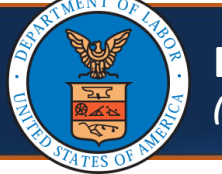

Bulk Images Download (5 of 17)

## Submitting a Bulk File Download Request in the WCMBP System

6. Select the applicable option from the **Document Type** drop-down list. The following options are available: Authorizations, Bills, and Enrollments.

**Note:** The field filters displayed in the next step may vary based on the **Document Type** selected from this drop-down list.

| C)     Q HCE     Profile: DOL Bulk Image Download +                                                                                      |
|----------------------------------------------------------------------------------------------------|
| 🐇 > Myinbox > Bulk File Download Request                                                                                                 |
| O Ciose O Submit                                                                                                    |
| Bulk File Download Request                                                                                                    |
| Program: DCMWC   DEEOIC DFEC*   Source: All   OWCP Provider ID: *   Receive Date: *                                                      |
|                                                                                                    |
| 7. For all document types, complete the following fields as applicable:                                                                  |
| Program                                                                                                    |
| • Source                                                                                                    |
| OWCP Provider ID                                                                                                    |
| Receive Date                                                                                                    |
| CAMS       My Inbox •       Admin •         C       Q HCE       Profile: DOL Bulk Image Download •         Q External Links       Q Help |
| A → MyInbox → Bulk File Download Request                                                                                                 |
| Close Submit                                                                                                    |
| III         Bulk File Download Request                                                                                                   |
| Program: DCMWC DEEOIC DEC * Source: All v* Document Type:                                                                                |
| OWCP Provider ID:     *       Receive Date:     *         *     *         Authorizations       Bills       Enrollments                   |
|                                                                                                    |

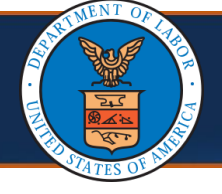

#### Submitting Bulk File Download Request For Authorization Document Type

8. Enter the **OWCP Provider ID** or **Claimant ID** for the **Authorization** document type. If both fields are left blank, the system displays an error.

**Note:** For each document type, narrow the search using other available fields. Options to narrow down the search for the Authorization document type include Claimant ID, Document Sub Type, Diagnosis Code, Procedure Code, Date of Service.

| eCAMS M<br>C Q HCE 1<br>MyInbox > Bulk Fil               | y Inbox 👻 Adn<br>P<br>le Download Reques | nin 🔻<br>rofile: DOL Bulk Ima <sub>t</sub> | ge Download <del>-</del>                                   |                                      |                           |                     |                                    | External Lini                             | ks 💽 Help               |
|----------------------------------------------------------|------------------------------------------|--------------------------------------------|------------------------------------------------------------|--------------------------------------|---------------------------|---------------------|------------------------------------|-------------------------------------------|-------------------------|
| Close Submit                                             | vnload Request                           |                                            |                                                            |                                      |                           |                     |                                    |                                           | ^                       |
| Program:                                                 |                                          |                                            | Source:                                                    | All                                  | ~                         | *                   | Document Type:                     | Authorizations                            | ~*                      |
| OWCP Provider ID:                                        |                                          |                                            | Claimant ID:                                               |                                      |                           | ]                   | Document Sub Type:                 | All                                       | ~*                      |
| Diagnosis Code:                                          |                                          |                                            | Procedure Code:                                            |                                      |                           |                     |                                    |                                           |                         |
| Date of Service:                                         |                                          |                                            | Receive Date:                                              |                                      |                           |                     |                                    |                                           |                         |
|                                                          |                                          |                                            |                                                            |                                      |                           |                     |                                    |                                           |                         |
| <b>Note:</b> For<br>Date mus<br>Authoriza<br>ID or Clain | the Au<br>t be lat<br>tion Do<br>mant II | uthoriz<br>ter or e<br>ocume<br>D and F    | ation Docur<br>equal to 04/<br>nt type can<br>Receive Date | ment Tyr<br>'27/2020<br>be dow<br>e. | oe, th<br>). Leg<br>nload | ie D<br>jacy<br>led | Date of Se<br>v images<br>by searc | ervice or Re<br>related to<br>hing by Pro | eceive<br>the<br>ovider |

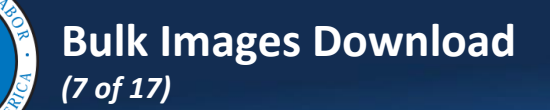

### **Document Sub Type For Authorizations Document Type**

Select the applicable option from the **Document Sub Type** drop-down list, which varies according to the **Document Type** and **Program** selected.

**Note:** The Document Sub Type options for each Document Type, with respect to the program, are listed below.

| HCEN My I             | nbox • Admin •   |                       |                  |     |   |                    |                |        |
|-----------------------|------------------|-----------------------|------------------|-----|---|--------------------|----------------|--------|
| Ф Өнсе 1              | Profile:         | DOL Bulk Image Downlo | oad <del>-</del> |     |   |                    | External Links | 😯 Help |
| > MyInbox > Bulk File | Download Request |                       |                  |     |   |                    |                |        |
| O Close O Submit      |                  |                       |                  |     |   |                    |                |        |
| Bulk File Down        | load Request     |                       |                  |     |   |                    |                | ^      |
| Program: 🗆            |                  | DFEC *                | Source:          | All | * | Document Type:     | Authorizations | *      |
| OWCP Provider ID:     |                  |                       | Claimant ID:     |     |   | Document Sub Type: | All            | ×*     |
| Diagnosis Code:       |                  |                       | Procedure Code:  |     |   |                    |                |        |
|                       |                  |                       |                  |     |   |                    |                |        |

## **Document Sub Type For Authorizations Document Type – DFEC Program**

**Document Type: Authorization Documents** 

Program: **DFEC** 

All (Default value), General Medical, Home Health, DME (Durable Medical Equipment), PTOT (Physical Therapy and Occupational Therapy), SP (Surgical Package), Travel (Transportation), J Codes (HCPCS J-Code Unspecified/Unclassified)

| О 0 НСЕ 1             | Profile: DOL Bulk         | Image Download - |            |            |                    | External Links         | Help          |
|-----------------------|---------------------------|------------------|------------|------------|--------------------|------------------------|---------------|
| I > MyInbox > Bulk Fi | le Download Request       |                  |            |            |                    |                        |               |
| O Close O Submit      |                           |                  |            |            |                    |                        |               |
| III Bulk File Do      | wnload Request            |                  |            |            |                    |                        | ^             |
|                       | and a request             |                  |            |            |                    |                        |               |
| Program:              | 🗆 DCMWC 🗆 DEEOIC 🗹 DFEC * | Source:          | All        | <b>*</b> * | Document Type:     | Authorizations         | ×*            |
| OWCP Provider ID:     |                           | Claimant ID:     |            |            | Document Sub Type: | All                    | $\overline{}$ |
| Diagnosis Code:       |                           | Procedure Code:  |            |            |                    | All<br>General Medical |               |
|                       |                           |                  | ( Intellio |            |                    | Home Health            |               |

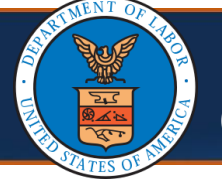

## **Document Sub Type For Authorizations Document Type – DEEOIC Program**

**Document Type: Authorization Documents** 

Program: **DEEOIC** 

All (Default value), General Medical, Home Health, DME (Durable Medical Equipment), Rehab, Transportation, Transplant.

| 🖱 🚱 НСЕ 👤            | n Profile: DOL Bulk Im | nage Download <del>-</del> |     |   |                    | External Links         | 😧 Help        |
|----------------------|------------------------|----------------------------|-----|---|--------------------|------------------------|---------------|
| > MyInbox > Bulk Fit | le Download Request    |                            |     |   |                    |                        |               |
| O Close O Submit     |                        |                            |     |   |                    |                        |               |
| Bulk File Dov        | wnload Request         |                            |     |   |                    |                        | ^             |
| Program:             |                        | Source:                    | All | * | Document Type:     | Authorizations         | *             |
| OWCP Provider ID:    |                        | Claimant ID:               |     |   | Document Sub Type: | All                    | $\overline{}$ |
| Diagnosis Code:      |                        | Procedure Code:            |     |   |                    | All<br>General Medical |               |
| Date of Service:     |                        | Beceive Date:              |     |   |                    | Home Health            |               |

## **Document Sub Type For Authorizations Document Type – DCMWC Program**

Document Type: Authorization Documents

Program: **DCMWC** 

All (Default value), CMN (Certified Medical Necessity)

| ecams n<br>HCE    | ly Inbox 👻 Admin 👻   |                        |                  |     |            |                    |                |       |
|-------------------|----------------------|------------------------|------------------|-----|------------|--------------------|----------------|-------|
| () () HCE 1       | Profile              | : DOL Bulk Image Downl | oad <del>-</del> |     |            |                    | External Links | 😧 Hel |
| Myinbox > Bulk F  | ile Download Request |                        |                  |     |            |                    |                |       |
| O Close O Submit  |                      |                        |                  |     |            |                    |                |       |
| III Bulk File Do  | wnload Request       |                        |                  |     |            |                    |                | ^     |
| Program:          |                      | DFEC *                 | Source:          | All | <b>*</b> * | Document Type:     | Authorizations | *     |
| OWCP Provider ID: |                      |                        | Claimant ID:     |     |            | Document Sub Type: | All            | _*    |
| Diagnosis Code:   |                      |                        | Procedure Code:  |     |            |                    | All<br>CMN     |       |
|                   |                      |                        |                  |     |            |                    |                |       |

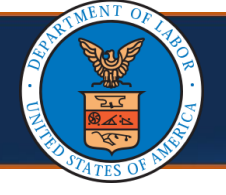

#### **Document Sub Type For Bills Document Type – DEEOIC Program**

**Document Type: Bills Documents** 

## Program: DCMWC, DEEOIC, DFEC

Professional, Outpatient, Prompt Pay, Dental, Travel, Gross Adjustments, Claim, Inpatient.

| eCAMS<br>→ HCE S<br>→ Myinbox → Bulk Fi<br>Close Submit<br>Bulk File Dox | ly Inbox - Admin -<br>slemirad, Matin Profile: DOL Bulk In<br>lie Download Request<br>wnload Request | nage Downio | 3d <del>•</del>     |         |         |    |                    | ¢                                 | ) External Links | Help |
|--------------------------------------------------------------------------|----------------------------------------------------------------------------------------------------|-------------|---------------------|---------|---------|----|--------------------|-----------------------------------|------------------|------|
| Program:                                                                 |                                                                                                    |             | Source:             | All     | ~       |    | Document Type:     | Bills                             |                  |      |
| OWCP Provider ID:                                                        |                                                                                                    |             | Claimant ID:        |         |         |    | Document Sub Type: | [All                              | ~)*              |      |
| Diagnosis Code:                                                          |                                                                                                    |             | DRG Code:           |         |         |    | Procedure Code:    | All<br>Professional               |                  |      |
| Date of Service:                                                         |                                                                                                    | =           | Receive Date:       |         |         |    | Bill Paid Date:    | Prompt Pay<br>Dental              |                  |      |
|                                                                          |                                                                                                    |             |                     |         |         |    |                    | Gross Adjustments Cl<br>Inpatient | aim              |      |
| <b>Note:</b> The<br>Type.                                                | re is no Docı                                                                                        | umei        | nt Sub <sup>-</sup> | Гуре fi | eld for | th | e Enrollm          | nents Do                          | ocume            | nt   |

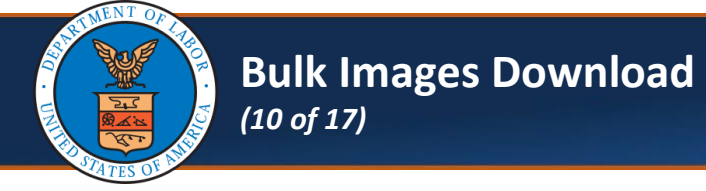

# **Document Sub Type For Authorizations Document Type – DCMWC Program**

| 9. After entering information in all required fields, select <b>Submit.</b>                                                                                                    |
|----------------------------------------------------------------------------------------------------|
| Bulk File Download Request                                                                                                    |
| Bulk File Download Request   Program: DCMWC DEEDIC DFEC* Source: All v* Document Type: v*   OWCP Provider ID:   Receive Date: *                                                                                                    |
| 10. When the pop-up message appears asking for confirmation, select <b>OK</b> .                                                                                                    |
| Image: CAMS* My Inbox * Admin *   Sit.wcmbp.com says This will submit a request to download all files that match your filters. Click OK to proceed. Image: Click OK to proceed. Image: Click OK to procee |
|                                                                                                    |

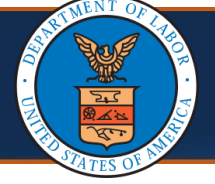

#### Submitting a Bulk File Download Request – Error Messages

Note: The system displays error messages in the following instances:

- Invalid OWCP Provider ID
- Invalid Claimant ID
- Incorrect Diagnosis Code
- Incorrect Procedure Code
- Missing required fields (identified with an asterisk [\*] symbol)
- Start Date greater than End Date (for date fields)
- Invalid date format (for date fields)
- No date or more than one date field entered
- Both OWCP Provider ID and Claimant ID missing for Bills and Authorization Document Types (It is required to enter either the OWCP Provider ID or Claimant ID for Authorization document types.)
- Date of Service or Receive Date earlier than 04/27/2020 for Authorizations Document Types

If there are no errors, the system creates a unique **Batch ID** and displays a message with the Batch ID.

Note: No changes can be made to the request after the Batch ID is created.

|                                  | Profile: DOL Bulk Image Download |                       |                       |                            | External Links | <b>8</b> H |
|----------------------------------|----------------------------------|-----------------------|-----------------------|----------------------------|----------------|------------|
| MyInbox > Bulk File Download Rec | quest                            |                       |                       |                            |                |            |
| Close Submit                     |                                  |                       |                       |                            |                |            |
| Bulk File Download Requ          | est                              |                       |                       |                            |                |            |
|                                  | Bulk file dov                    | vnload request succes | sfully created. Batch | ID is 100740.              |                |            |
| Program: DCMWC                   |                                  | Source: All           | *                     | Document Type: Enrollments | *              |            |
|                                  |                                  |                       |                       |                            |                |            |

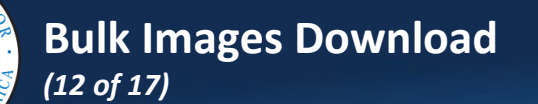

#### Submitting a Bulk File Download Request – Available Images

Once the images are available, the system sends an email to the user stating that the images are ready to download. Users can log into the WCBMP System to download the images within 14 calendar days.

Note: The next section provides the steps to download the images.

| Bulk Download - Batch #100740 is complete                                                                                                    |                                                                                    |
|----------------------------------------------------------------------------------------------------|------------------------------------------------------------------------------------|
| WCMBP, Support <do-not-reply-wcmbp@acentra.com><br/>To</do-not-reply-wcmbp@acentra.com>                                                                           | ← Reply     ≪ Reply All     → Forward     10     •••       Wed 5/22/2024 3:19 PM   |
| OWCP                                                                                                    |                                                                                    |
| Dear M rad                                                                                                    |                                                                                    |
| Your request with Batch ID 100740 is available for download. You can log-in into link. Please remember that the link to Download Images will expire in 2 weeks fr | the system to view the requested images by clicking on the provided or 05/22/2024. |
| Team                                                                                                    |                                                                                    |
| CNSI                                                                                                    |                                                                                    |

# Verifying and Submitting a Bulk File Request

Complete the following steps to view the **Bulk File Download** List.

1. From the landing page, select Admin.

| ♥ Ø HCE 1                                                                                                    | t 🖬 ADMIN                                                                                       |                                                                                  |               |                                                                                                    | External Links        | 😗 He                  |
|----------------------------------------------------------------------------------------------------|-------------------------------------------------------------------------------------------------|----------------------------------------------------------------------------------|---------------|----------------------------------------------------------------------------------------------------|-----------------------|-----------------------|
| > MyInbox                                                                                                    | Bulk File Down                                                                                  | oad Request                                                                      |               |                                                                                                    |                       |                       |
| O Close & Manage Alerts                                                                                                    | Bulk File Down                                                                                  | oad List 🔺                                                                       |               |                                                                                                    |                       |                       |
| My Reminders                                                                                                    |                                                                                                 |                                                                                  |               |                                                                                                    |                       |                       |
|                                                                                                    |                                                                                                 |                                                                                  |               |                                                                                                    |                       |                       |
| Filter By :                                                                                                    | ~                                                                                               | -                                                                                | Read Status   | Clear Filter                                                                                                    | Save Filter Y My F    | liters •              |
|                                                                                                    |                                                                                                 |                                                                                  |               |                                                                                                    |                       | 120                   |
| Ale                                                                                                    | rt Type<br>▲▼                                                                                   |                                                                                  | Alert Message | Alert Date                                                                                                    | Alert Expiration Date | Rea                   |
| C Ale                                                                                                    | art Type<br>▲▼<br>ask Status Change                                                             | Fee Schedule Appe                                                                | Alert Message | Please check. 05/18/2024                                                                                                    | Alert Expiration Date | Rez<br>N              |
| Ale Ale Fee Schedule Appeal Ta                                                                                                    | rt Type<br>▲▼<br>isk Status Change<br>isk Status Change                                         | Fee Schedule Appe                                                                | Alert Message | Please check. 05/18/2024<br>Please check. 05/17/2024                                                                                                    | Alert Expiration Date | N N                   |
| <ul> <li>Alle</li> <li>Fee Schedule Appeal Ta</li> <li>Fee Schedule Appeal Ta</li> <li>Fee Schedule Appeal Ta</li> </ul>                                   | Int Type                                                                                        | Fee Schedule Appe<br>Fee Schedule Appe<br>Fee Schedule Appe                      | Alert Message | Alert Date           ▲マ           Please check.         05/18/2024           Please check.         05/17/2024           Please check.         05/17/2024                                            | Alert Expiration Date | N<br>N<br>N           |
| <ul> <li>Ale</li> <li>Fee Schedule Appeal Ta</li> <li>Fee Schedule Appeal Ta</li> <li>Fee Schedule Appeal Ta</li> <li>Contract Nurse Bill has I</li> </ul> | rrt Type<br>▲▼<br>isk Status Change<br>isk Status Change<br>isk Status Change<br>been submitted | Fee Schedule Appe<br>Fee Schedule Appe<br>Fee Schedule Appe<br>Control Number 27 | Alert Message | Alert Data           ▲マ           Please check.         05/18/2024           Please check.         05/17/2024           Please check.         05/17/2024           Please check.         05/17/2024 | Alert Expiration Date | N<br>N<br>N<br>N<br>N |

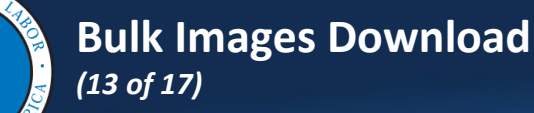

## 2. Select Bulk File Download List.

The system opens the *Bulk File Download List* page. This page lists all bulk file download requests submitted for the program or programs with which the user is associated.

The **Batch Status** column shows the status of the batch.

- If the request has been completed, it shows a status of Complete.
- If no records are found, it shows a status of Error-No Records Found. To resolve this, adjust the Bulk File Download Request filters and submit your request again.

**Note:** Other batch statuses that may be seen are listed below, along with their description.

- In Progress: When a batch is being processed.
- Error: When a batch process fails due to any unanticipated error. The best approach is to contact <u>WCMBP\_Support@acentra.com</u> and provide your batch ID.
- **Expired**: When a batch expires after 14 days.

| ) 💽 HO         | E 👤             | Profile: DOL Bulk In | age Download <del>-</del> |             |             |                        |                      |           | 😧 External I   | .inks 😗 Help   |
|----------------|-----------------|----------------------|---------------------------|-------------|-------------|------------------------|----------------------|-----------|----------------|----------------|
| Close          |                 |                      |                           |             |             |                        |                      |           |                |                |
| Bulk           | File Download L | .ist                 |                           |             |             |                        |                      |           |                | ^              |
| Filter By :    |                 |                      |                           | And         |             | ~                      |                      | 0 Go      | •              |                |
|                |                 |                      |                           |             |             |                        | (S) Clea             | ar Filter | Save Filter    | ▼ My Filters ▼ |
| Batch ID<br>▲▽ | Requestor Name  | Program<br>▲ ▼       | Document Type             | Claimant ID | Provider ID | Batch Status<br>▲▼     | Batch Submitted Date | Batch C   | Completed Date | Download       |
| 100009         | s               | DFEC                 | Bills                     |             | 2 0         | Complete               | 07/14/2023           | 07/14/202 | 23             | Click Here     |
| 100008         | 8               | DFEC                 | Bills                     |             | 2 0         | Complete               | 07/14/2023           | 07/14/202 | 23             | Click Here     |
| 100007         | J               | DCMWC,DEEOIC,DFEC    | Bills                     |             | 2 0         | Complete               | 07/14/2023           | 07/14/202 | 23             | Click Here     |
| 100006         | 8               | DFEC                 | Bills                     |             | 2 0         | Complete               | 07/14/2023           | 07/14/202 | 23             | Click Here     |
| 100005         | J               | DCMWC,DEEOIC,DFEC    | Bills                     |             | 2 0         | Complete               | 07/14/2023           | 07/14/202 | 23             | Click Here     |
| 100004         | J               | DCMWC,DEEOIC,DFEC    | Bills                     |             | 2 0         | Complete               | 07/14/2023           | 07/14/202 | 23             | Click Here     |
| 100003         | J               | DCMWC,DEEOIC,DFEC    | Bills                     |             | 2 0         | Error                  | 07/14/2023           |           |                |                |
| 100002         | 8               | DFEC                 | Bills                     |             | 2 0         | Error                  | 07/14/2023           |           |                |                |
| 100001         | s               | DFEC                 | Bills                     |             | 2 0         | Error                  | 07/13/2023           |           |                |                |
| 100000         | s               | DEFOIC               | Enrollments               |             | ¢ 1         | Error-No Records Found | 06/09/2023           |           |                |                |

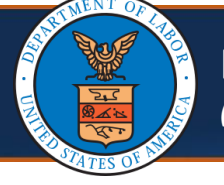

3. Select the **Batch ID** link to get details about the **Bulk File Download Request**.

| 0 01      | ICE                   | Profile: DOL Bulk In | mage Download • |             |             |                        |                      | Q External Li         | inks 💿 Help    |
|-----------|-----------------------|----------------------|-----------------|-------------|-------------|------------------------|----------------------|-----------------------|----------------|
| > MyInbo  | ox > Bulk File Downlo | ad List              |                 |             |             |                        |                      |                       |                |
| O Close   |                       |                      |                 |             |             |                        |                      |                       |                |
| III Bul   | k File Download I     | List                 |                 |             |             |                        |                      |                       | ^              |
| Eilter Du |                       |                      |                 | And         |             |                        |                      | 0.0                   |                |
| Filter by |                       | •                    |                 | Anu         |             | •                      |                      | 000                   |                |
|           |                       |                      |                 |             |             |                        | () Cie               | ar Filter Save Filter | Y My Filters - |
| Batch ID  | Requestor Name        | Program              | Document Type   | Claimant ID | Provider ID | Batch Status           | Batch Submitted Date | Batch Completed Date  | Download       |
| 100009    | Stand State           | DFEC                 | Bills           |             | 2 0         | Complete               | 07/14/2023           | 07/14/2023            | Click Here     |
| 100008    | 8                     | DFEC                 | Bills           |             | : 0         | Complete               | 07/14/2023           | 07/14/2023            | Click Here     |
| 100007    | J                     | DCMWC,DEEOIC,DFEC    | Bills           |             | : 0         | Complete               | 07/14/2023           | 07/14/2023            | Click Here     |
| 100006    | 5                     | DFEC                 | Bills           |             | ; 0         | Complete               | 07/14/2023           | 07/14/2023            | Click Here     |
| 100005    | J                     | DCMWC,DEEOIC,DFEC    | Bills           |             | : 0         | Complete               | 07/14/2023           | 07/14/2023            | Click Here     |
| 100004    | J                     | DCMWC,DEEOIC,DFEC    | Bills           |             | 2 0         | Complete               | 07/14/2023           | 07/14/2023            | Click Here     |
| 100003    | J                     | DCMWC,DEEOIC,DFEC    | Bills           |             | 2 0         | Error                  | 07/14/2023           |                       |                |
| 100002    | 5                     | DFEC                 | Bills           |             | : 0         | Error                  | 07/14/2023           |                       |                |
| 100001    | 8                     | DFEC                 | Bills           |             | 2 0         | Error                  | 07/13/2023           |                       |                |
| 100000    | \$                    | DEEOIC               | Enrollments     |             | \$ 1        | Error-No Records Found | 06/09/2023           |                       |                |

The *Bulk File Download Request* page opens showing the criteria of the request that was submitted.

| ecams<br>HCE               | My Inbox - Adr | min 👻                  |                          |   |                        |       |           |       |
|----------------------------|----------------|------------------------|--------------------------|---|------------------------|-------|-----------|-------|
| 🕐 😧 НСЕ 🔰                  |                | Profile: DOL Bulk Imag | ge Download <del>-</del> |   |                        | Exter | mal Links | 😧 Hel |
| Bulk File Downloa Program: | d Request      | •                      | Source: All              | * | Document Type: Bills   |       | ~*        |       |
| OWCP Provider ID:          |                |                        | Claimant ID:             |   | Document Sub Type: All |       | ×*        |       |
|                            |                |                        | DRG Code:                |   | Procedure Code:        |       |           |       |
| Diagnosis Code:            |                |                        |                          |   |                        |       |           |       |

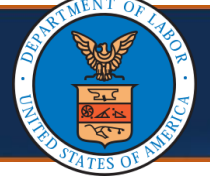

4. Select **Close** to return to the previous window.

| eCAMS My Inbox - Admin -        |                             |     |    |
|---------------------------------|-----------------------------|-----|----|
| 🖒 🚱 HCE 👤 Profile: DOL Bulk Ima | ge Download <del>-</del>    |     |    |
|                                 | Request                     |     |    |
| O Close                         |                             |     |    |
| Bulk File Download Request      |                             |     |    |
| Buik File Dowilload Request     |                             |     |    |
| Program: DCMWC DEEOIC DEEC *    | Source: All                 | ~)* | Do |
| Program: DCMWC DEEOIC DEEO *    | Source: All<br>Claimant ID: | ~*  | Do |

**Note:** Two (2) **Filter By** drop-down lists are available when searching for Bulk File Requests.

5. Select the search field and enter the criteria by narrowing your search using any of the following filter options:

Batch Completed Date, Batch ID, Batch Status, Batch Submitted Date, Claimant ID, Document Type, Program, Provider ID, Requestor Name.

| ecams"<br>HCE  | My Inbox                          | • A      | dmin 👻           |                     |                    |             |                     |                     |              |                          |                   |
|----------------|-----------------------------------|----------|------------------|---------------------|--------------------|-------------|---------------------|---------------------|--------------|--------------------------|-------------------|
| у 🚱 но         | CE 👤                              |          | Profile: DOL Bul | k Image Download v  | •                  |             |                     |                     |              | 🔇 External L             | inks 👩 Help       |
| > MyInbo       | x > Bulk File Downl               | oad List |                  |                     |                    |             |                     |                     |              |                          |                   |
| Close          |                                   |          |                  |                     |                    |             |                     |                     |              |                          |                   |
| Bulk           | File Download                     | List     |                  |                     |                    |             |                     |                     |              |                          | ^                 |
| Filter By :    | (                                 | Ĵ        |                  |                     | A                  | Ind         | ~                   |                     |              | O Go                     |                   |
|                | Datab Completed                   | Dete     |                  |                     |                    |             |                     | 6                   | Clear Filter | Save Filter              | ▼My Filters ▼     |
|                | Batch ID                          | Date     |                  |                     |                    |             |                     |                     | -            |                          |                   |
| Batch ID<br>▲▽ | Batch Status<br>Batch Submitted I | Date     | Program<br>▲ ▼   | Document Type<br>▲▼ | Claimant ID<br>▲ ▼ | Provider ID | Batch Status<br>▲ ▼ | Batch Submitt<br>▲▼ | ed Date E    | atch Completed Da<br>▲ ▼ | te Download<br>▲▼ |
| 100009         | Document Type                     |          |                  | Bills               |                    | )           | Complete            | 07/14/2023          | 0            | 7/14/2023                | Click Here        |
| 100008         | Program<br>Provider ID            |          |                  | Bills               |                    | )           | Complete            | 07/14/2023          | 07           | 7/14/2023                | Click Here        |
| 100007         | Requestor Name                    |          | ,DEEOIC,DFEC     | Bills               |                    | )           | Complete            | 07/14/2023          | 0            | 7/14/2023                | Click Here        |
| 100006         |                                   | DFEC     |                  | Bills               |                    | )           | Complete            | 07/14/2023          | 0            | 7/14/2023                | Click Here        |
| 100005         |                                   | DCMWC    | DEEOIC.DFEC      | Bills               |                    | )           | Complete            | 07/14/2023          | 0            | 7/14/2023                | Click Here        |

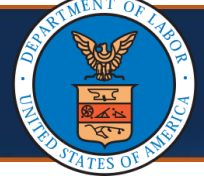

## 6. Select Go.

The system displays the search results.

| HCE             | My Inbox *            | Admin 👻           |                  |                    |                   |                     |                           |              |                         |                |
|-----------------|-----------------------|-------------------|------------------|--------------------|-------------------|---------------------|---------------------------|--------------|-------------------------|----------------|
| Ф Өн            | CE 1                  | Profile: DOL Bulk | Image Download 🕶 |                    |                   |                     |                           |              | external L              | inks 👩 He      |
| > MyInbo        | x > Bulk File Downlo  | ad List           |                  |                    |                   |                     |                           |              |                         |                |
| Close           |                       |                   |                  |                    |                   |                     |                           |              |                         |                |
| III Bull        | k File Download L     | ist               |                  |                    |                   |                     |                           |              |                         |                |
|                 |                       |                   |                  |                    |                   |                     |                           |              |                         | 1              |
| Filter By :     | Batch ID              | ✓ 100004          | *                | And                |                   | ~                   |                           |              | <b>O</b> Go             |                |
|                 |                       |                   |                  |                    |                   |                     | ۲                         | Clear Filter | Save Filter             | ▼ My Filters - |
|                 |                       | Program           | Document Type    | Claimant ID<br>▲ ▼ | Provider ID<br>▲▼ | Batch Status<br>▲ ▼ | Batch Submitted Da<br>▲ ▼ | ate Batc     | h Completed Date<br>▲ ▼ | Download       |
| Batch ID<br>▲♡  | Requestor Name<br>▲ ▼ | ▲ ▼               | A 7              |                    |                   |                     |                           |              |                         |                |
| Batch ID<br>▲ ▽ | Requestor Name        |                   | Bills            |                    |                   | Complete            | 07/14/2023                | 07/14/2      | 2023                    | Click He       |

7. From the **Download** column, select **Click Here** to download the images.

A folder containing the requested images and an Excel sheet with details of all image downloads will be provided.

| Ф 😔 н       | CE 👤                  | Profile: DOL Bulk I | mage Download 🔻 |     |   |           |       | 🚱 Exter    | mal Links  | <b>9</b> н              |
|-------------|-----------------------|---------------------|-----------------|-----|---|-----------|-------|------------|------------|-------------------------|
| > Myinbo    | x > Bulk File Downloa | id List             |                 |     |   |           |       |            |            |                         |
| Close       |                       |                     |                 |     |   |           |       |            |            |                         |
| III Bull    | k File Download L     | ist                 |                 |     |   |           |       |            |            |                         |
|             |                       |                     |                 |     |   |           |       |            |            |                         |
| Filter By : | Batch ID              | ✓ 100004            | *               | And | ~ |           |       | O          | Go         |                         |
| Filter By : | Batch ID              | ♥ 100004            | *               | And | ~ | © Clear F | ilter | Save Filte | Go<br>r ▼M | ly Filters <del>-</del> |

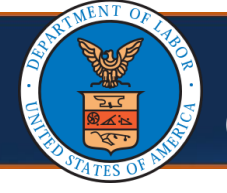

**Note:** A TCN or an Authorization number is prefixed to the downloaded bill or authorization images to allow sequential download of images. The TCN is also prefixed to the Fieldname field in the metadata CSV file for users to link the actual image with the metadata.

| I / mis PC | C > Windows (C:) > User | s > sabbellas >      | Down         | loads > 7073958                      | 7-bc2e-4747-9d68-23a | a850c9fbab.zip   |               |                            |                  |                    | v         | U P S                                     | earch 707395b7 |
|------------|-------------------------|----------------------|--------------|--------------------------------------|----------------------|------------------|---------------|----------------------------|------------------|--------------------|-----------|-------------------------------------------|----------------|
| ,          | Name                    |                      | Ty           | pe                                   | Compress             | sed size         | Password pr.  | Size                       |                  | Ratio              | D         | ate modified                              |                |
|            | a 120123034040059000    | ForeignBill_Test.TIF | π            | F File                               |                      | 50 KB            | No            |                            | 54 KB            | 9%                 | 3         | /21/2023 8:18                             | PM             |
| 2          | A 120123034040060000    | ForeignBill_Test.TIF | : 1i         | F File                               |                      | 50 KB            | No            |                            | 54 KB            | 9%                 | 3.        | 21/2023 8:18                              | PM             |
|            | A 121323034040057000    | TRAVEL_TCOO16.TI     | F T          | F File                               |                      | 50 KB            | No            |                            | 54 KB            | 9%                 | 3,        | 21/2023 8:18                              | PM.            |
| *          | a 121323034040058000    | TRAVEL_TC0016.TI     | F TI         | IF File                              |                      | 50 KB            | No            |                            | 54 KB            | 9%                 | 3,        | 21/2023 8:181                             | PM             |
| 1          | 121323038011946000      | TRAVEL_TC0016.TI     | F TI         | IF Filo                              |                      | 50 KB            | No            |                            | 54 K8            | 996                | 3,        | 21/2023 8:18                              | PM             |
|            | 221023038011948000      | ClaimantTC0007.TI    | IF TI        | F File                               |                      | 50 KB            | No            |                            | 54 KB            | 9%                 | 3         | 21/2023 8:18 1                            | PM             |
| NSI I      | 221323032027529000      | 2022298301521.T      | IF T         | F File                               |                      | 113 KB           | No            |                            | 123 KB           | 9%                 | 3,        | 21/2023 8:18                              | PM             |
|            | ileMetaData.csv         |                      | N            | ficrosoft Excel Com                  | ma Separ             | 1.108            | No            |                            | 2 KB             | 70%                | 3         | 21/2023 8:181                             | M.             |
| В          | С                       | D                    | E            | F                                    | G                    | Н                |               | I                          | J                |                    |           | К                                         | L              |
| der Name   | Claimant ID             | Claimant Name        | TCN          | Claim Type                           | Authorization Numbe  | er Authorization | n Type Receiv | ved Date                   | File Name        |                    | TCN Paid/ | Denied Date                               | RV Number      |
|            |                         |                      |              |                                      |                      |                  |               |                            |                  | 10                 | 05 /2 /   |                                           |                |
|            |                         |                      |              |                                      |                      |                  |               |                            | каз/46/6/.рс     | וג                 | 05/24     | /2024 00:00                               | · · ·          |
|            | L<br>B( 56              | JERRY JOSEPH         | tcn1         | Professional Bill                    |                      |                  | 05/21         | /2024 19.34                | Denied bill1 - a | attach1            | 05/24     | /2024 00:00                               | ,              |
|            | L<br>B( 56<br>L<br>B( ) | JERRY JOSEPH         | tcn1<br>tcn2 | Professional Bill<br>Outpatient Bill |                      |                  | 05/21,        | /2024 19.34<br>/2024 19:34 | Denied bill1 - a | attach1<br>attach1 | 05/24     | /2024 00:00<br>/2024 00:00<br>/2024 00:00 | ,              |

Note: Data and images older than seven years old are archived and not available eCAMS. DOL can submit a ticket to <u>WCMBP Support</u> (<u>WCMBP Support@acentra.com</u>)to request archived data/images. If you encounter any problems submitting a bulk image request, you can submit a support ticket to <u>WCMBP Support</u> (<u>WCMBP Support@acentra.com</u>).